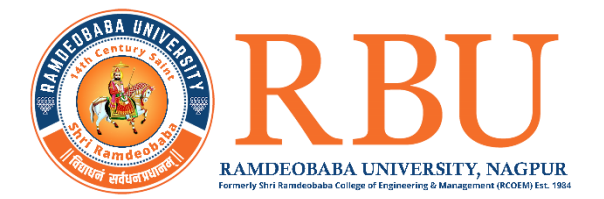

# Ramdeobaba University, Nagpur.

(Self-Financed University, Approved by Govt. of Maharashtra and UGC, New Delhi)

### No. RBU/COE/2025/

Date: 06.02.2025

## NOTICE

## EXAM FORM SUBMISSION FOR ODD SEMESTER REGULAR STUDENTS FOR MAKE-UP WINTER 2024 EXAM (MW2024) Semester I for B. Tech., MBA, BBA, MCA and BCA programmes

For the **End Semester Regular Make-up Winter 2024 examination** the process of exam form submission will start on **6<sup>th</sup> Feb. 2025**.

- 6<sup>th</sup> Feb. 2025 to 9<sup>th</sup> Feb. 2025 without late fees (Exam Form Fees INR- UG-2200/-, PG- 2500/-)
- 10<sup>th</sup> Feb. 2025 to 11<sup>th</sup> Feb. 2025 with late fees of Rs. 300/- per day
- On 12<sup>th</sup> Feb. 2025 with late fees of Rs. 500/- per day

### Students will not be allowed to submit the exam forms after 12<sup>th</sup> Feb. 2025.

Exam form filling process - Refer Annexure - I

#### Eligibility Criteria

-----

- Students securing FF or I grade or UF in the regular End Semester Examination. (courses cleared in make-up examination shall be marked as 'M' on the grade card)
- Students with CGPA below 6.0 willing to improve the performance (courses for which grades are improves shall be marked as '**IG**' on the grade card)
- Students with **Z** grade in a course(s) (Detained) are not eligible to appear in the respective courses.

#### Important Instructions

- 1) Keep the Examination form and the Payment Receipt as proof of submission with you.
- 2) Download the Examination Hall Ticket three days prior to the commencement of the Examination.
- 3) If any student applies for an exam for which they are not eligible based on the eligibility criteria stated above, their exam form and exam attempt will be treated as canceled.

#### For any queries/ issues, please email at dycoe@rbunagpur.in

(Dr. Abhijeet Agashe) Controller of Examinations (Incharge)

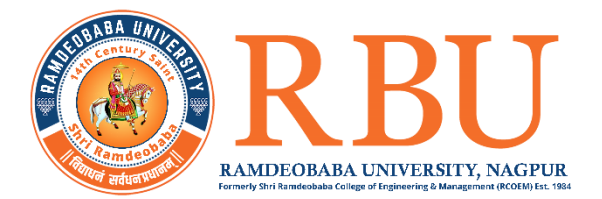

# **ANNEXURE-I**

## **REGULAR MAKEUP WINTER 2024-2025**

#### Stepwise Procedure to Apply for Make-up Examination (Students Login)

- 1. OPEN Google CHROME.
- 2. Login with your username and password.
- 3. Click "College Info" on main screen.

|                          |                 | School of Engine | eering Sciences |                         | ×       |
|--------------------------|-----------------|------------------|-----------------|-------------------------|---------|
| Admit Card               | AlumniPortal    | Attendance       | Circular        | College Info            | Courses |
| Examination Secting Plan | Fee Undertaking | Feedback         | Fees            | Grievance Complaint     | LMS     |
| Mentor Mentee            | My Report Card  | NEFT Form        | Performances    | Student Request Service | Survey  |
| Time Table               |                 |                  |                 |                         |         |

## 4. Click Registration

| Profile      | Structure | Rooms        | Departments |
|--------------|-----------|--------------|-------------|
| Perfo.Grades | Programme | Registration | Calendar    |
| Certificates |           |              |             |
|              |           |              |             |

5. Click on Exam Form Fill-up

| Registration     |                     | ×              |
|------------------|---------------------|----------------|
| Exam Form Fillup | Course Registration | Term Promotion |
|                  | Close               |                |

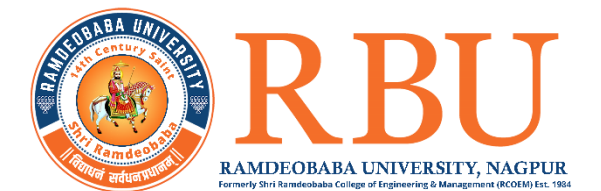

| Selection                                                                               | Active courses for examination registration for Improvement                                                                                                    |
|-----------------------------------------------------------------------------------------|----------------------------------------------------------------------------------------------------|
| Academic Year<br>2024-2025 ~<br>Exam Session<br>Regular Make up Winter 2024-2025 SOEC ~ | Course Code : 24H502TH0104 Title : Foundational course in Universal Human Values Credit : 1.00 Type :Theory Result : Pass Semester : Sem 1 Status : Pass Accepty |
| My Exam Registarion                                                                     |                                                                                                    |
| All Courses                                                                             |                                                                                                    |
| 2024-2025(Sem 1)                                                                        |                                                                                                    |

- ✓ Click on Apply for each course for which you wish to give makeup / Grade Improvement exam.
- It may happen that the 'Apply' button may disappear once pressed for any course (wait for a few seconds). Even if it does not appear, click again on "2024-2025 (Sem 1)".
- ✓ Courses for which you have applied will appear in "Examination Registration Applied Courses" tab. You may remove any course if added by mistake.

| Examination Registration Ap                       | olied Courses                  |                                                    |                     |
|---------------------------------------------------|--------------------------------|----------------------------------------------------|---------------------|
| Course Code : 24ES04                              | ITH0104                        | Course Code : 24HS                                 | 05TH0104            |
| Title : Programming f<br>Credit : 1.00<br>Grade : | or Problem Solving<br>Type :PP | Title : Applied Physic<br>Credit : 3.00<br>Grade : | cs<br>Type :PP      |
| Semester :<br>Sem 1                               | Status :<br>Backlog            | Semester :<br>Sem 1                                | Status :<br>Backlog |
| Remove                                            | 05/02/2                        | 2025 Remove                                        | 05/02/2025          |

6. Click on "View" or "Final submission of Exam Form" to make payment and generate receipt.

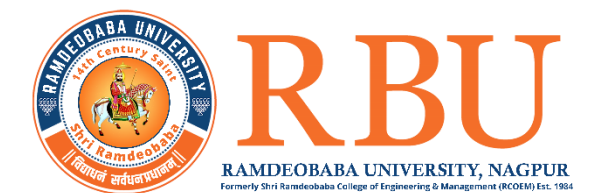

7. After clicking on Final submission of exam form, you may see following window.

| Academic<br>0  | Academic Miscelianeous                         | Hostel<br>0                     | Hostel Miscellaneous | Transport<br>0 | 1 Constant Miscellaneous | Total Outstanding Amount |
|----------------|------------------------------------------------|---------------------------------|----------------------|----------------|--------------------------|--------------------------|
| All Fees (Incl | ude Misc) Acc                                  | demic Fees                      | Hostel Fees          | Transpor       | tFees                    | Miscellaneous Fees       |
| Sr.No.         | не                                             | ad Name                         |                      | Amount         |                          | Check All                |
| 1              | Examination F<br>Total Applicable Fee (Miscell | ees Status: Pending<br>aneous): |                      | 2500<br>2500   |                          |                          |

8. Click on Checkbox as shown and then on "Pay with Razerpay"

| 4 6 2 4 6 | Cademic<br>0        | Academic Miscellaneous             | H<br>Hostel<br>O    | Hostel Mit | scellaneous<br>0 | C Transport | 才聞<br>Transport Miscellaneous<br>0 | Total Outstanding Amount |
|-----------|---------------------|------------------------------------|---------------------|------------|------------------|-------------|------------------------------------|--------------------------|
|           | All Fees (include k | flisc) Acc                         | demic Fees          | Hoste      | el Fees          | Transport   | Foos                               | Miscellaneous Fees       |
| .B        | Sr.No.              | He                                 | ad Name             |            |                  | Amount      |                                    | Check All                |
|           | 1                   | Examination F                      | ees Status: Pending |            |                  | 2500        |                                    |                          |
| (b)       |                     | Total Applicable Fee (Miscell      | aneous):            |            |                  | 2500        |                                    |                          |
| ¢         |                     | Amount To Pay (Miscellaneous - For | selected heads )    |            | 2500             |             |                                    |                          |
|           | L                   |                                    |                     |            |                  |             |                                    |                          |
|           |                     |                                    |                     | Pay With   | h Razorpay       |             |                                    |                          |

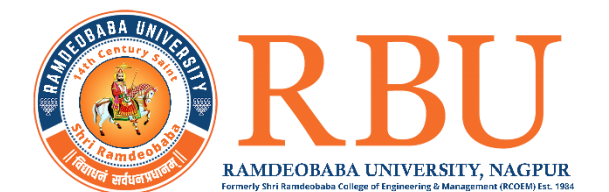

9. Select Appropriate option for payment, check amount for payment and do the payment.

| Collect Now | Pay through EASYEMI with HDFC Bank Credit Cards                                                                                                    |
|-------------|----------------------------------------------------------------------------------------------------|
|             | esse Ramdeobaba U 🔤                                                                                                    |
|             | Pay Using HDFC Bank                                                                                                    |
|             | Retbanking - HDFC Bank                                                                                                    |
|             | Pay using Card     Only HDFC credit cards supported                                                                                                    |
|             | Pay using Card<br>Only HDPC debt cards supported >                                                                                                    |
|             | UPI, Cards, And Netbanking                                                                                                    |
|             | ↓ UPI / OR<br>● ● ● ● ● ● ● ● ●                                                                                                    |
|             | Card                                                                                                    |
|             | \$2,500 Pay Now<br>Very beam                                                                                                    |
|             |                                                                                                    |
|             |                                                                                                    |
|             |                                                                                                    |
|             | LIPI> VISA 🐑 RuPay> Example Array Array A |
|             | construction on a second shell believe up for a norm                                                                                                    |

- RBU ņ H 瘤 6 efe . Hostel Transport 0 0 0 0 0 All Fees (Include Misc) Academic Fee Hostel Fees neous Fee Check All 8 2500 Paid: 2500.00 on Fees Sta tus: Paic Fee (Miscellaneous) : 0 us - For selected her 0.00 💶 🔎 Type here to search 🛛 🐥 🐂 🛤 🚱 🔹 ₩ SBIN -1.39% ^ @ 40 🖫 💽 ENG 10:30 06-02-2025 -
- 10. It will redirect you to following screen where you can see status of your payment as "Paid".

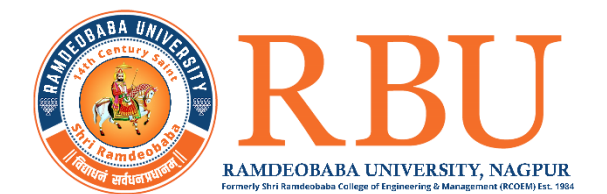

11. Click on print (printer icon) button to generate receipt of payment as shown below:

|                                                                                                |        |                  | Office com<br>Mission Composition<br>Randeo Taldi, Katol Ross, Nagour - 440 013 Maharantes, NOA 5306-JUX St Randonbes Charge of Environment, Katol<br>Randeo Taldi, Katol Ross, Nagour - 440 013 Maharantes, NOA 5306-JUX St Randonbes Charge of Farmering and Management, Katol<br>Randeo Taldi, Katol Ross, Nagour - 440 013 Maharantes, NOA 5306-JUX St Randonbes Charge of Farmering and Management, Katol<br>Randon Taldi, Katol Ross, Nagour - 440 013 Maharantes, NOA 5306-JUX St Randonbes Charge of Farmering and Management, Katol<br>Randon Taldi, Katol Ross, Nagour - 440 013 Maharantes, NOA 5306-JUX St Randonbes Charge of Farmering and Management, Katol<br>Randon Taldi, Katol Ross, Nagour - 440 013 Maharantes, NOA 5306-JUX St Randonbes Charge of Farmering and Management, Katol<br>Randon St Randonbes Charge of Farmering and Management, Katol<br>Randonbes Charge of Farmering and Management, Katol<br>Randonbes Charge of Farmering and Management, Katol<br>Randonbes Charge of Farmering and Management, Katol<br>Randonbes Charge of Farmering and Management, Katol<br>Randonbes Charge of Farmering and Management, Katol<br>Randonbes Charge of Farmering and Management, Katol<br>Randonbes Charge of Farmering and Management, Katol<br>Randonbes Charge of Farmering and Katol<br>Randonbes Charge of Farmering and Management, Katol<br>Randonbes Charge of Farmering and Management, Katol<br>Randonbes Charge of Farmering and Management, Katol<br>Randonbes Charge of Farmering and Katol<br>Randonbes Charge of Farmering and | Rd, Lonand, Gitlikhadan, Nagpur, Maharsshtra 440013 |                  |
|------------------------------------------------------------------------------------------------|--------|------------------|----------------------------------------------------------------------------------------------------|-----------------------------------------------------|------------------|
| Receipt No.:<br>Student Name<br>Enrollment No<br>Cheque / DD )<br>Payment Mod<br>Session: 2024 |        |                  | Date of<br>Date of<br>Class:<br>Academ<br>Cheque                                                                                                    |                                                     |                  |
|                                                                                                | Sr.No. | Particulars      |                                                                                                    | Amount                                              |                  |
|                                                                                                | 1      | Examination Fees |                                                                                                    | 2500.00                                             | 1                |
|                                                                                                |        |                  | Total                                                                                                    | 2500.00                                             |                  |
| Amount<br>Remark:<br>ERP Tra                                                                   |        |                  |                                                                                                    | AUTHORISED SIGNA                                    | <br>TORY/CASHIER |

- 12. To generate Exam form registration slip where you can see the courses taken.
- 13. Go to HomePage -> College info -> Registration -> Fill exam form -> Select academic year and exam session then click on **"Print your finalized exam form slip"**

| <ol> <li>Please choose your courses for the exam form careful.</li> <li>Until Final Submission, you can apply or remove cou</li> <li>After Final Submission, you can not apply or remove</li> <li>After Final Submission only, your exam form will be compared to the submission only.</li> </ol> | Ily. Ones Dues generated will not be reversed.<br>rse.<br>course.<br>ansidered. |
|----------------------------------------------------------------------------------------------------|---------------------------------------------------------------------------------|
| Selection                                                                                                    | Enabled Exam registration between 06/02/025 and 12/02/025                       |
| Academic Year<br>2024-2025 v                                                                                                    | Exam form is finalized , you can not addiremove any course!!                    |
| Exam Session<br>Regular Makeup Winter 2024-2025 SOM ~                                                                                                    |                                                                                 |
|                                                                                                    | Estimated Due Amount :                                                          |
| My Exam Registarion                                                                                                    | Print Your Finalised Examiners Stip                                             |
| 2024-2025 ( Sem 1 )                                                                                                    | Available courses for examination registration                                  |
|                                                                                                    |                                                                                 |
|                                                                                                    | Active courses for examination registration for Improvement                     |

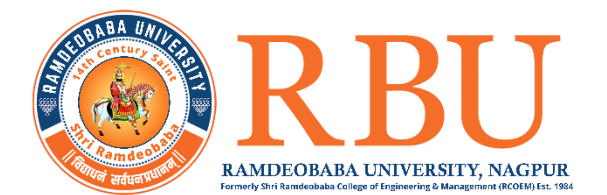

14. Exam form registration slip is shown below. Check your courses applied.

| Č          | EMPERANA UNIV<br>LANCIONARE | Exam Fo                 | rm Registra     | ation Slip<br>ent |                   |                                                |
|------------|-----------------------------|-------------------------|-----------------|-------------------|-------------------|------------------------------------------------|
| Full N     | ame                         |                         |                 |                   |                   |                                                |
| Father     | r's Name                    |                         |                 |                   |                   |                                                |
| Roll N     | o.                          |                         |                 |                   |                   |                                                |
| Admis      | sion No.                    |                         |                 |                   |                   |                                                |
| Class      |                             |                         |                 |                   |                   |                                                |
| Mobile     | e No.                       |                         |                 |                   |                   |                                                |
| Exam       | Session                     |                         |                 |                   |                   |                                                |
|            |                             |                         | Semeste         | er - 1            |                   |                                                |
| Sr.<br>No. | Subject Code                | Subject Name            | Subject<br>Type | Subject<br>Credit | Registration Date | Status                                         |
| 1          | 24SM50TH1179                | Marketing<br>Management | РР              | 3.00              | 06/02/2025        | Applied & Not<br>Approved & Final<br>Submitted |
|            |                             |                         |                 | Studen            | t's Signature:    |                                                |